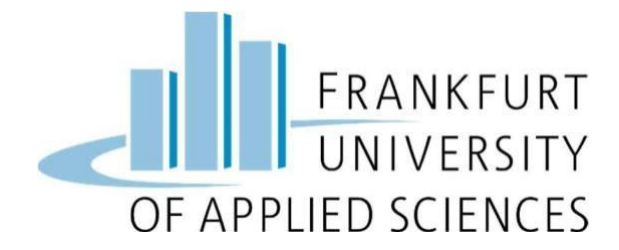

## **Cloud Computing SS2023**

# **Project Report**

## Automatic Pet Detection using Edge Computing

| Supervisor:   | Prof. Dr. Christian Baun                  |
|---------------|-------------------------------------------|
| Submitted By: | Vikrant Shah (1411054),                   |
|               | Sushil Koirala (1421387),                 |
|               | Shikha Singh (1421659),                   |
|               | Nega Venkata Sai Kumar Vadlani (1417605), |
|               | Zaghman Saghir (1411960)                  |

Submission Date: 14<sup>th</sup> July 2023

## **Table of Contents**

|    | Team   | Members and Contributions                                 |   |
|----|--------|-----------------------------------------------------------|---|
| 1. | Introd | luction                                                   |   |
| 2. | Archi  | tecture Diagram                                           |   |
| 3. | Hardv  | vare and Software Configuration                           | 5 |
|    | 3.1 I  | Hardware Configuration in Edge Node                       | 5 |
|    | 3.1.1  | Raspberry Pi 4                                            |   |
|    | 3.1.2  | Raspberry Pi Camera module v2                             | 6 |
|    | 3.2 \$ | Software Configuration in Edge Node                       | 6 |
|    | 3.2.1  | Python                                                    | 6 |
|    | 3.2.2  | OpenCV                                                    | 6 |
|    | 3.2.3  | YOLOv5                                                    | 7 |
|    | 3.2.4  | MinIO Client library                                      | 7 |
| 4  | Build  | A Raspberry Pi Kubernetes cluster with K3S                |   |
|    | 4.1    | Installation of Raspberry Pi OS                           | 7 |
|    | 4.2    | Creating K3s Kubernetes Cluster                           | 9 |
| 5  | Imple  | mentation                                                 |   |
|    | 5.1    | Edge Node and Camera Module Set Up for Object Detection   |   |
| 6  | Creat  | ing the Pets Detector Model                               |   |
| 7  | Using  | This Model in Raspberry Pi V4 With Raspberry Pi Camera V2 |   |
| 8  | Docke  | er Images                                                 |   |
|    | REFE   | RENCES                                                    |   |

## **Team Members and Contributions**

| Task                                                      | Contributors                   |
|-----------------------------------------------------------|--------------------------------|
| K3S cluster, Sensor<br>Nodesetup                          | Sushil Koirala                 |
| ML Model Training                                         | Shikha Singh                   |
| ML model Deployment on pi4                                | Vikrant Shah                   |
| API development                                           | Vikrant Shah                   |
| User Interface development                                | Vikrant Shah                   |
| Object Storage (MinIO) ,<br>Docker image and all services | Vikrant Shah , Sushil, Zaghman |
| Notification and Alerts                                   | Naga Venkata Sai Kumar Valdani |
| Sensor Node and Cluster<br>Integration                    | Zaghman Saghir                 |
| Project Integration                                       | Team                           |
| Documentation and<br>Presentation                         | Team                           |

**Repository:** https://github.com/vikrant0526/his-cloud-computing-project

## **1.** Introduction

Our objective for the SS2023 semester project was create to an edge computing solution to detect pets at sensor node and subsequently store the results in the cloud.

Cloud computing involves sending data to cloud for processing and storage, while edge computing processes data at the edge node and only transmits a limited amount of data to the cloud for storage. Edge computing offers numerous advantages compared to traditional cloud computing approaches. It provides improved latency by processing data near the source i.e., edge node. Additionally, edge computing solutions require less bandwidth since data isprocessed at the edge node. These solutions are scalable, reliable, cost-effective and prioritize privacy and security.

## 2. Architecture Diagram

In the given architecture diagram, the edge node performs the machine learning algorithm on its own device and calculates the expected result. Unlike clustermanaged setup, this configuration does not rely on multiple sensor nodes for data capture and processing. This is a fundamental concept used in Edge computing. In the event of sensor node failure, the other sensors nodes running in edge computing topology take over the task of capturing objects and performing necessary computation. The local processing of data on the edge node itself delivers faster and efficient results, eliminating the latency associated with transferring data back and forth to a cluster for processing.

The UI application has been developed using React, a framework that allows for rendering results. The displayed results include confidence intervals indicating the certainty of detecting pets.

By using the CLI is an effective method for assessing the overall health of cluster and monitoring the status of various nodes, pods and services that are operating in the Cluster.

In the cluster there is one master node and three worker nodes. The master node manage active services, manage pod health and handle load balancing for incoming traffic. MinIO operates in a single pod using the Single node Single Drive deployment mode. Multiple pods are running for UI applications to distribute the incoming traffic.

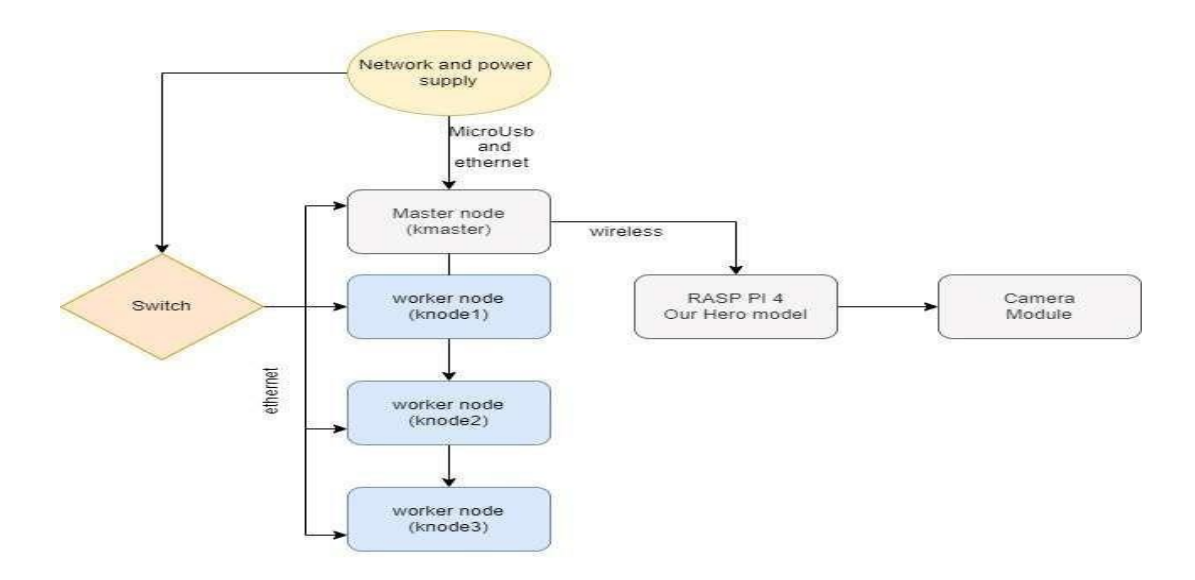

## 3. Hardware and Software Configuration

## 3.1 Hardware Configuration in Edge Node

## 3.1.1 Raspberry Pi 4

The Raspberry Pi 4, developed by Raspberry foundation, is an affordable and high performance single-board computer with versatile applications in areas like home automation, computer vision IOT and AI. It supports various operating systems including Raspbian, Debian Ubuntu, windows and Linux and is compatible with popular programming languages such as Python, C and Java.

In the context of Pet detection, the Raspberry Pi 4 equipped with the Raspberry Pi 4 BULLSEYE64-bit Debian OS serves as an edge node.

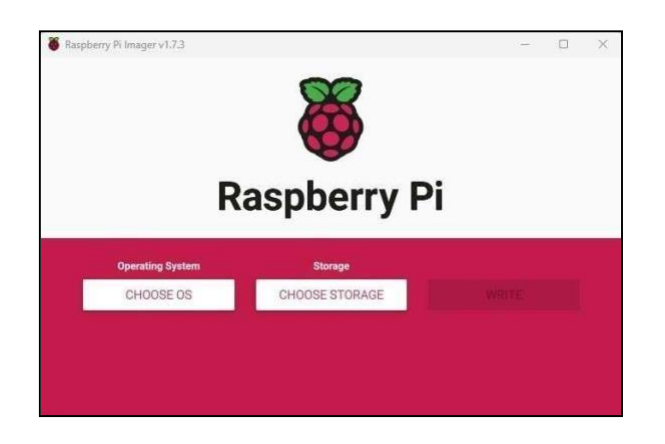

To setup the sensor node, we installed Raspberry Pi OS 64 bit using the Raspberry Pi Imager tool.

The OS can be selected from the *Choose OS* option on the tool. The storage i.e., the SD card was set using the *Choose Storage* option of the tool. Once both these are set, we can write the OS on the SD card using the *Write* Option of the tool.

The SD card was then inserted back into the Raspberry Pi 4 SBC.

## **3.1.2** Raspberry Pi Camera module v2

The Raspberry Pi Camera module v2, an official module by Raspberry foundation captures high-quality video and images. It is connected to Raspberry and plays a crucial role in capturingframes for live pet detection.

#### **3.2** Software Configuration in Edge Node

#### **3.2.1** Python

Python is widely used high-level programming language for computer vision object detection, and it is supported by on Raspberry Pi with pre-installed OS support. Popularobject detection frameworks like OpenCV offer Python APIs for training and deployingmodels.

## 3.2.2 OpenCV

OpenCV is a popular and widely used open-source computer vision library, is highly compatible with Raspberry Pi4. It offers a large set of algorithms and functions for image and video processing including object detection.

## 3.2.3 YOLOv5

YOLOv5(You Only Look Once version 5) is a highly advanced real time object detection model that is widely used in computer vision applications, it requires high powerful GPU. It can be used on the Raspberry Pi 4 for object detection.

It requires an OpenCV library, in our project YOLOv5 is used for to train and detectsPets from the live camera feed.

#### 3.2.4 MinIO Client library

MinIO is a object storage server and MinIO client library provides simple APIs to to assess MinIO and carry out operations such as bucket listing, object creation andlisting.

#### **4** Build A Raspberry Pi Kubernetes cluster with K3S.

#### 4.1 Installation of Raspberry Pi OS

At start we need to download Raspberry Pi Imager and install it on local machine.

Once installed, open the program and select the Raspberry Pi OS (64-bit) as the operating system.Next, insert the microSD card into your computer and choose it as the target for theinstallation.

After selecting the SD card, click on the "Write" button to flash the card with the Raspberry Pi OS version. Once the flashing process is complete, you need to ensure that the host network is available.

For Raspberry Pi-04, you will install and configure Raspberry Pi OS Lite (64-bit) in the same way as before. Each Raspberry Pi will have a unique hostname assigned to it, such as "Kmaster" for the master node and "knode1" for worker node 1. After assigning the hostnames, you should configure the Wi-Fi settings and enableSSH with password authentication.

| Set hostname: kmaster         | local     |
|-------------------------------|-----------|
| Manual Enable SSH             |           |
| Ose password authentication   | n         |
| Allow public-key authenticat  | tion only |
| Set authorized_keys for 'pi': |           |
| Set username and password     |           |
| Username: Pİ                  |           |
| Password:                     | 56        |
| Configure wireless LAN        |           |
| ssid: TP-Link_2930            | 2         |
| Hidden SSID                   | 125       |
| Password:                     |           |
| Show password                 |           |
| Windows IAN country CP        | _         |
|                               |           |
|                               |           |
| Time zone: Europe/Berlin      | <u> </u>  |
| Keyboard layout: US           | *         |
| Persistent settings           |           |
| Play sound when finished      |           |
|                               |           |
| Fiert media when finished     |           |
| Eject media when finished     |           |

Fig. 2. Network set up.

After installing the operating system, it is important to modify the dhcpcd.conf file located in the "/etc" directory. This file allows you to configure the IP addresses for the sensor node and the master node6. For thesensor node, you should set the IP address as 192.168.0.99, while for all other Raspberry Pi-03 devices, the IPaddress should be set as 192.168.0.100.

Once you have made the necessary configurations in the dhcpcd.conf file, you can power on all the Raspberry Pi devices and verify if they have successfully connected to the current network. To confirm the setup, you can use the ping command. followed by the respective hostnames.

ping kmaster.local

|            | ртпд клодет        | .local           |                                                                                                    |                 |                 |    |  |
|------------|--------------------|------------------|----------------------------------------------------------------------------------------------------|-----------------|-----------------|----|--|
|            |                    |                  |                                                                                                    |                 |                 |    |  |
|            |                    |                  |                                                                                                    |                 |                 |    |  |
|            |                    |                  |                                                                                                    |                 |                 |    |  |
|            |                    |                  |                                                                                                    |                 |                 |    |  |
|            |                    |                  |                                                                                                    |                 |                 |    |  |
|            |                    |                  |                                                                                                    |                 |                 |    |  |
|            |                    |                  |                                                                                                    |                 |                 |    |  |
|            |                    |                  |                                                                                                    |                 |                 |    |  |
|            |                    |                  |                                                                                                    |                 |                 |    |  |
| raar indiu | : Tue oun 15 14:50 | :37 2023 IIOM IE | 00::0400:993                                                                                                    | 07:0040         | :0000386000     |    |  |
| piexmaster | :~ 💡 ping kmaster. | Tocal            | 1999 - 1999 - 1999 - 1999 - 1999 - 1999 - 1999 - 1999 - 1999 - 1999 - 1999 - 1999 - 1999 - 1999 - 1999 - 1999 - |                 |                 |    |  |
| FING Kmast | er.10cal (192.168. | 0.116) 56(84) by | tes of data.                                                                                                    | i<br>Singerogen | - WARREN 202020 |    |  |
| 64 bytes f | rom 192.168.0.116  | (192.168.0.116): | icmp_seq=1                                                                                                    | ttl=64          | time=0.180      | ms |  |
| 64 bytes f | rom 192.168.0.116  | (192.168.0.116): | icmp_seq=2                                                                                                    | tt1=64          | time=0.159      | ms |  |
| 64 bytes f | rom 192.168.0.116  | (192.168.0.116): | icmp_seq=3                                                                                                    | tt1=64          | time=0.135      | ms |  |
| 64 bytes f | rom 192.168.0.116  | (192.168.0.116): | icmp seq=4                                                                                                    | tt1=64          | time=0.132      | ms |  |
| 64 bytes f | rom 192.168.0.116  | (192.168.0.116): | icmp seg=5                                                                                                    | tt1=64          | time=0.143      | ms |  |
|            |                    |                  | 200                                                                                                    |                 |                 |    |  |
|            |                    |                  |                                                                                                    |                 |                 |    |  |
|            |                    |                  |                                                                                                    |                 |                 |    |  |
|            |                    |                  |                                                                                                    |                 |                 |    |  |

Fig 3. ping Command Execution

## 4.2 Creating K3s Kubernetes Cluster

The Raspberry Pi cluster utilizes a lightweight Kubernetes distribution called k3s. This distribution, k3s, is specifically designed to cater to IoT solutions that involve devices with limited resources, such as Raspberry Piboards.

To install K3s on the master node, you can execute a given command. This command fetches the K3s installationscript using the `curl` command and executes it as a shell script using `sh`. This process installs the K3s server on the master node. On the other hand, the worker nodes, which are Raspberry Pis, will have

K3s worker installed on them. Once the installation is complete, all the agent nodes, including the worker nodes, will be registered and connected to the master node. After this step, the token from the master node can be read from the file, With thistoken, k3s can be Installed on worker nodes by the following command:

curl sfL https://get.k3s.io | K3S\_KUBECONFIG\_MODE="644" sh-s

| pi@kmas | ter:~ \$ sudo su -                                                                                 |
|---------|----------------------------------------------------------------------------------------------------|
| root@km | aster:~# curl -sfL https://get.k3s.io   K3S KUBECONGIG MODE="644" sh -s -                          |
| [INFO]  | Finding release for channel stable                                                                 |
| [INFO]  | Using v1.26.5+k3sl as release                                                                      |
| [INFO]  | Downloading hash https://github.com/k3s-io/k3s/releases/download/v1.26.5+k3s1/sha256sum-arm64.txt  |
| [INFO]  | Skipping binary downloaded, installed k3s matches hash                                             |
| [INFO]  | Skipping installation of SELinux RPM                                                               |
| [INFO]  | Skipping /usr/local/bin/kubectl symlink to k3s, already exists                                     |
| [INFO]  | Skipping /usr/local/bin/crictl symlink to k3s, already exists                                      |
| [INFO]  | Skipping /usr/local/bin/ctr symlink to k3s, already exists                                         |
| [INFO]  | Creating killall script /usr/local/bin/k3s-killall.sh                                              |
| [INFO]  | Creating uninstall script /usr/local/bin/k3s-uninstall.sh                                          |
| [INFO]  | env: Creating environment file /etc/system/k3s.service.env                                         |
| [INFO]  | systemd: Creating service file /etc/systemd/system/k3s.service                                     |
| [INFO]  | systemd: Enabling k3s unit                                                                         |
| Created | symlink /etc/systemd/system/multi-user.target.wants/k3s.service - /etc/systemd/system/k3s.service. |
| [INFO]  | systemd: Starting k3s                                                                              |
| root@km | aster:## 🗌                                                                                         |

#### Fig: Command Execution

| pi@knodel:~ S sudo systemet1 status k3s-agent                                                                |                                                                                              |
|----------------------------------------------------------------------------------------------------|----------------------------------------------------------------------------------------------|
| <ul> <li>k3s-agent.service - Lightweight Kubernetes</li> </ul>                                               |                                                                                              |
| Loaded: loaded (/etc/systemd/system/k3s-agent.servic                                                         | e; enabled; vendor pres                                                                      |
| Active: active (running) since Sun 2023-07-02 11:09:                                                         | 50 BST; 2h l3min ago                                                                         |
| Process: 607 ExecStartPre=/bin/sb -xc / /usr/bin/syst                                                        | emoth is-enabledout                                                                          |
| Process: 612 ExecStartPre=/sbin/modprobe br netfilter                                                        | (code=exited, status=>                                                                       |
| Process: 613 ExecStartPre=/sbin/modprobe overlay (cod                                                        | e=exited, status=0/SUC>                                                                      |
| Main PID: 614 (k3s-agent)                                                                                    | al southerpeak extension acceleration -                                                      |
| Tasks: 40                                                                                                    |                                                                                              |
| Memory: 246.3M                                                                                               |                                                                                              |
| CPU: 10min 28.691s                                                                                           |                                                                                              |
| CGroup: /system.slice/k3s-agent.service                                                                      |                                                                                              |
| - 614 /usr/local/bin/k3s agent                                                                               |                                                                                              |
| - 691 Containerd                                                                                             |                                                                                              |
| -1401 /Var/11D/Tancher/RSS/Gata/SSCBe030/28                                                                  | 1101033210833322338030                                                                       |
| Jul 02 12:59:47 knodel k3s[614]: W0702 12:59:47.547134                                                       | 614 sysinfo.go:2031                                                                          |
| Jul 02 12:59:47 knodel k3s[614]: W0702 12:59:47.555433                                                       | 614 machine.go:65] C                                                                         |
| Jul 02 13:04:47 knodel k3s[614]: W0702 13:04:47.541089                                                       | 614 sysinfo.go:203)                                                                          |
| Jul 02 13:04:47 knodel k3s[614]: W0702 13:04:47.546710                                                       | 614 machine.go:65] C>                                                                        |
| Jul 02 13:09:47 knodel k3s[614]: W0702 13:09:47.546907                                                       | bla systhio.go:203]                                                                          |
| Jul 02 13:14:47 knodel k3#[614]: W0702 13:14:47.540955                                                       | 614 metainte.go.803                                                                          |
| Hines 1-26skipping                                                                                           |                                                                                              |
| <ul> <li>k3s-agent.service - Lightweight Kubernetes</li> </ul>                                               |                                                                                              |
| Loaded: loaded (/etc/systemd/system/k3s-agent.servic<br>Active: active (running) since Sun 2023-07-02 11:09: | e; enabled; vendor preset: enabled)<br>50 BST; 2h 13min ago                                  |
| Docs: https://k3s.io                                                                                         |                                                                                              |
| Process: 607 ExecStartPre=/bin/sh -xc ! /usr/bin/syst                                                        | emctl is-enabledquiet nm-cloud-setup.service (code=exited, status=0/SUCCESS)                 |
| Process: 612 ExecStartPre=/sbin/modprobe br_netfilter                                                        | (code=exited, status=0/SUCCESS)                                                              |
| Process: 613 ExecStartPre=/sbin/modprobe overlay (cod                                                        | le-exited, status-0/SUCCESS)                                                                 |
| Main PID: 614 (K3s-agent)                                                                                    |                                                                                              |
| Memory 246 3M                                                                                                |                                                                                              |
| CPU: 10min 28.691a                                                                                           |                                                                                              |
| CGroup: /system.slice/k3s-agent.service                                                                      |                                                                                              |
| - 614 /usr/local/bin/k3s agent                                                                               |                                                                                              |
| - 691 containerd                                                                                             |                                                                                              |
| └─1401 /var/lib/rancher/k3s/data/58cbe03d7ea                                                                 | 7167b3921ba5332233a89c43d76fc99dbc8e0d6fdc5dcec19ee9d/bin/containerd-shim-runc-v2 -namespace |
| Jul 02 12:59:47 knodel k3s[614]: W0702 12:59:47.547134                                                       | 614 sysinfo.go:203] Nodes topology is not available, providing CPU topology                  |
| Jul 02 12:59:47 knodel k3s[614]: W0702 12:59:47.555433                                                       | 614 machine.go:65] Cannot read vendor id correctly, set empty.                               |
| Jul 02 13:04:47 knodel k3s[614]: W0702 13:04:47.541089                                                       | 614 sysinfo.go:203] Nodes topology is not available, providing CPU topology                  |
| Jul 02 13:04:47 knodel k3s[614]: W0702 13:04:47.546710                                                       | 614 machine.go:65] Cannot read vendor id correctly, set empty.                               |
| Jul 02 13:09:47 knodel k3s[614]: W0702 13:09:47.546907                                                       | er systemic.go.2031 Nodes topology is not available, providing CPU topology                  |
| Jul 02 13:14:47 knodel k3s[614]: W0702 13:14:47 540955                                                       | fild system of collar technol lead vehicle is not available, providing CPU repolary          |
| Jul 02 13:14:47 knodel k3#[614]: W0702 13:14:47.546533                                                       | 514 machine.go:651 Cannot read vendor id correctly, set empty.                               |
| Jul 02 13:19:47 knodel k3s[614]: W0702 13:19:47.547013                                                       | 614 sysinfo.go:2031 Nodes topology is not available, providing CPU topology                  |
| Jul 02 13:19:47 kmodel k3s[614]: W0702 13:19:47.560877                                                       | 614 machine.go:65] Cannot read vendor id correctly, set empty.                               |
|                                                                                                    |                                                                                              |
| 64                                                                                                    |                                                                                              |

After this step, the token from the master node can be read from the file shown on figure 13. With this token, k3s can be installed on worker nodes by the following command:

curl sfL https://get.k3s.io |K3S\_TOKEN="<TOKEN>"K3S\_URL="https://<master\_node\_ip>:6443" sh-

Fig: Token Command Execution

## **5** Implementation

#### 5.1 Edge Node and Camera Module Set Up for Object Detection

To set up Raspberry Pi 4 as an Edge Node with the Pi Camera Module v2, the following Steps are followed.

**Install and boot the Raspbian OS:** Raspberry Pi runs bullseye, a 64-bit Debian OSOn an SD Card. It boots the Raspbian Desktop and can be accessed remotely via SSH(PuTTY) or VNC Viewer.

- **1. Connect the Pi Camera module v2:** To enable camera module on Raspberry Pi 4 connect it to dedicated camera port and update the configuration using respi-config.
- 2. Install OpenCV and Python Packages: Python is preinstalled in Raspberry Pi 4. Python dependencies like NumPy an OpenCV is installed for object detection.
  To upload the detected image to MinIO, The MinIO Client library for Python is installed. This will allow interact with the MinIO server from the Python code.
  For NumPy installation following commands are used
- (a) Install pip package manage.
  - # sudo apt-get install python3-pip
- (b) Use pip to install Python.# pip3 install Python

## **6** Creating the Pets Detector Model

**Data Collection and Labeling:** Collect images of pets and annotate them to create a training dataset. The dataset should consist of diverse Pets positions, lighting variations and backgrounds.

- 2) **Dataset Preparation:** The dataset is divided into two sections: a training set and a validation set. The training set is employed to train the model, while the validation set is employed to assess its performance.
- 3) Hardware and Software Setup: A suitable hardware platform, such as a powerful desktop computer or a GPU instance in the cloud, is selected for model training. In this scenario, Google Colab is utilized as a cloud-based computing resource. The essential software components and libraries, including a deep learning framework like PyTorch or Tensor-Flow, along with the YOLOv5 implementation are installed.
- 4) **Model Initialization:** The architecture of YOLOv5 and pre-trained weights from a largeimage classification dataset is obtained by downloading them.
- 5) **Configuration:** The YOLOv5 configuration file is adjusted to match the attributes of the dataset, such as the number of classes, input image size, and the count of anchor boxes. Hyperparameters for the training process, like the learning rate, batch size, and number of epochs, areconfigured.
- 6) **Training:** The training process begins by providing the model with the training set images and their respective labels. The progress of the training process is monitored, which involves tracking

the loss function and the accuracy of the validation set. Model weights are saved periodically or when the validation set accuracy reaches a specified threshold.

7) Model Evaluation and Fine-Tuning: The trained YOLOv5 model is utilized to conduct object detection on a test set of images. The model's performance is evaluated by measuring metrics such as precision, recall, and F1-score. If needed, the model undergoes fine-tuning, and the evaluation process is repeated to enhance its performance. By adhering to these steps, a YOLOv5 model can be trained using a dataset, and its performance can be assessed for the specific task of pet detection. It's a pre trained model that has been further trained using 2576 images, 20 epochs.

#### 7 Using This Model in Raspberry Pi V4 With Raspberry Pi Camera V2

- 1) **Selection of Trained Model:** A YOLOv5 model that has been trained on dataset is selected for use.
- 2) Setting up the Sensor Node: To function as the sensor node, a Raspberry Pi 4 board has beenselected and configured with a 64-bit version of the Raspbian operating system.
- 3) **Connecting the Camera:** The Raspberry Pi 4 board is connected with a Raspberry PiCamera v2to capture the images of environment.
- 4) **Transferring the Model and Libraries:** The YOLOv5 model, along with all the essential librariesrequired for its execution, are transferred to the Raspberry Pi 4 board.
- 5) **Configuring the Raspberry Pi 4:** The setup of the Raspberry Pi 4 board involves configuring it to execute the YOLOv5 model, utilizing the Raspberry Pi Camera v2 as the input source .

Cloud Computing Project Report –

- 6) **Running the Model:** On the Raspberry Pi 4 board, the YOLOv5 model is executed to conduct object detection on the images acquired through the Raspberry Pi Camera v2.
- 7) **Processing and Communication of Results:** After processing the detection outcomes, the resultsare transmitted to the master node for additional analysis and evaluation. By following these steps, the trained YOLOv5 model can be used on a Raspberry Pi 4 board with a Raspberry Pi Camerav2 for the task of rat detection.

train: Scanning /content/drive/MyDrive/yolov5/dataset3/train/labels.cache... 2576 images, 84 backgrounds, train: Caching images (2.2GB ram): 100% 2660/2660 [00:12<00:00, 205.59it/s]</pre>

|      | Epoch     | GPU_mem     | box_loss    | OD]_LOSS    | CLS_LOSS    | Instances | Size  |                                      |
|------|-----------|-------------|-------------|-------------|-------------|-----------|-------|--------------------------------------|
|      | 18/19     | 5.13G       | 0.01976     | 0.009863    | 0.002198    | 12        | 640:  | 100% 167/167 [00:38<00:00, 4.37it/s] |
|      |           | Class       | Images      | Instances   | Р           | R         | mAP50 | mAP50-95: 100% 24/24 [00:07<00:00,   |
|      |           | all         | 746         | 738         | 0.964       | 0.983     | 0.979 | 0.82                                 |
|      | Epoch     | GPU_mem     | box_loss    | obj_loss    | cls_loss    | Instances | Size  |                                      |
|      | 19/19     | 5.13G       | 0.01906     | 0.009646    | 0.001863    | 9         | 640:  | 100% 167/167 [00:38<00:00, 4.37it/s] |
|      |           | Class       | Images      | Instances   | Р           | R         | mAP50 | mAP50-95: 100% 24/24 [00:07<00:00,   |
|      |           | all         | 746         | 738         | 0.963       | 0.978     | 0.98  | 0.821                                |
| 20 e | pochs com | pleted in ( | 0.256 hours |             |             |           |       |                                      |
| Opti | mizer str | ipped from  | runs/train  | /exp12/weig | hts/last.pt | , 14.4MB  |       |                                      |
| Opti | mizer str | ipped from  | runs/train  | /exp12/weig | hts/best.pt | , 14.4MB  |       |                                      |
|      |           |             |             |             |             |           |       |                                      |

Validating runs/train/exp12/weights/best.pt... Fusing layers... Model summary: 157 layers, 7015519 parameters, 0 gradients, 15.8 GFLOPs Ρ mAP50 mAP50-95: 100% 24/24 [00:10<00:00, Class Images Instances R 746 738 0.963 0.978 0.98 0.821 all 0.962 cat 746 251 0.98 0.981 0.85 746 dog 487 0.963 0.975 0.978 0.792 Results saved to runs/train/exp12

| tensor([[ 71.51021, 87.13828,   | 225.61143,   | 214.06235,    | 0.78494,     | 1.00000]])     |                |
|---------------------------------|--------------|---------------|--------------|----------------|----------------|
| 0: 480x640 1 dog, 1939.4ms      |              |               |              |                |                |
| tensor([[ 72.02774, 111.48162,  | 226.61969,   | 239.83640,    | 0.83531,     | 1.00000]])     |                |
| 0: 480x640 1 dog, 1941.8ms      |              |               |              |                |                |
| tensor([[114.10225, 124.24533,  | 217.07570,   | 228.89560,    | 0.78873,     | 0.00000],      |                |
| [224.51062, 94.90694,           | 361.40222,   | 208.75429,    | 0.52080,     | 1.00000]])     |                |
| 0: 480x640 1 cat, 1 dog, 2148.4 | 1ms          |               |              |                |                |
| tensor([[306.36926, 40.06342,   | 445.10657,   | 147.89743,    | 0.80572,     | 1.00000],      |                |
| [201.75195, 61.43716,           | 297.75153,   | 157.73923,    | 0.74263,     | 0.00000]])     |                |
| 0: 480x640 1 cat, 1 dog, 1897.8 | Bms          |               |              |                |                |
| tensor([[280.08588, 1.71737,    | 418.63910,   | 117.02032,    | 0.78367,     | 1.00000],      |                |
| [170.12122, 21.48952,           | 271.56097,   | 123.18181,    | 0.65133,     | 0.00000]])     |                |
| 0: 480x640 1 cat, 1 dog, 1875.3 | 3ms          |               |              |                |                |
| tensor([[1.63480e+02, 9.57100e- | -01, 2.90347 | 7e+02, 1.0718 | 30e+02, 4.03 | 237e-01, 0.000 | 90e+00],       |
| [2.74918e+02, 6.03977e-         | -01, 4.26312 | 2e+02, 9.2857 | 75e+01, 3.00 | 563e-01, 1.000 | 00e+00]])      |
| 0: 480x640 1 cat, 1 dog, 1857.7 | 7ms          |               |              |                |                |
| tensor([[179.18550, 1.07813,    | 282.13837,   | 102.85790,    | 0.63096,     | 0.00000]])     |                |
| 0: 480x640 1 cat, 1878.8ms      |              |               |              |                |                |
| tensor([[ 2.82992e+02, -3.72150 | De-01, 4.28  | 3774e+02, 7.  | 60848e+01,   | 5.76285e-01,   | 1.00000e+00]]) |
| 0: 480x640 1 dog, 2091.6ms      |              |               |              |                |                |
| tensor([[ 2.83460e+02, -2.0164] | le-01, 4.30  | 0869e+02, 7.  | 68182e+01,   | 6.93186e-01,   | 1.00000e+00]]) |
| 0: 480x640 1 dog, 1869.3ms      |              |               |              |                |                |
| tensor([[ 2.91990e+02, -2.8781  | Le-01, 4.38  | 3346e+02, 7.  | .88094e+01,  | 7.19789e-01,   | 1.00000e+00]]) |
| 0: 480x640 1 dog, 1915.8ms      |              |               |              |                |                |

#### **Fig : Image Detection**

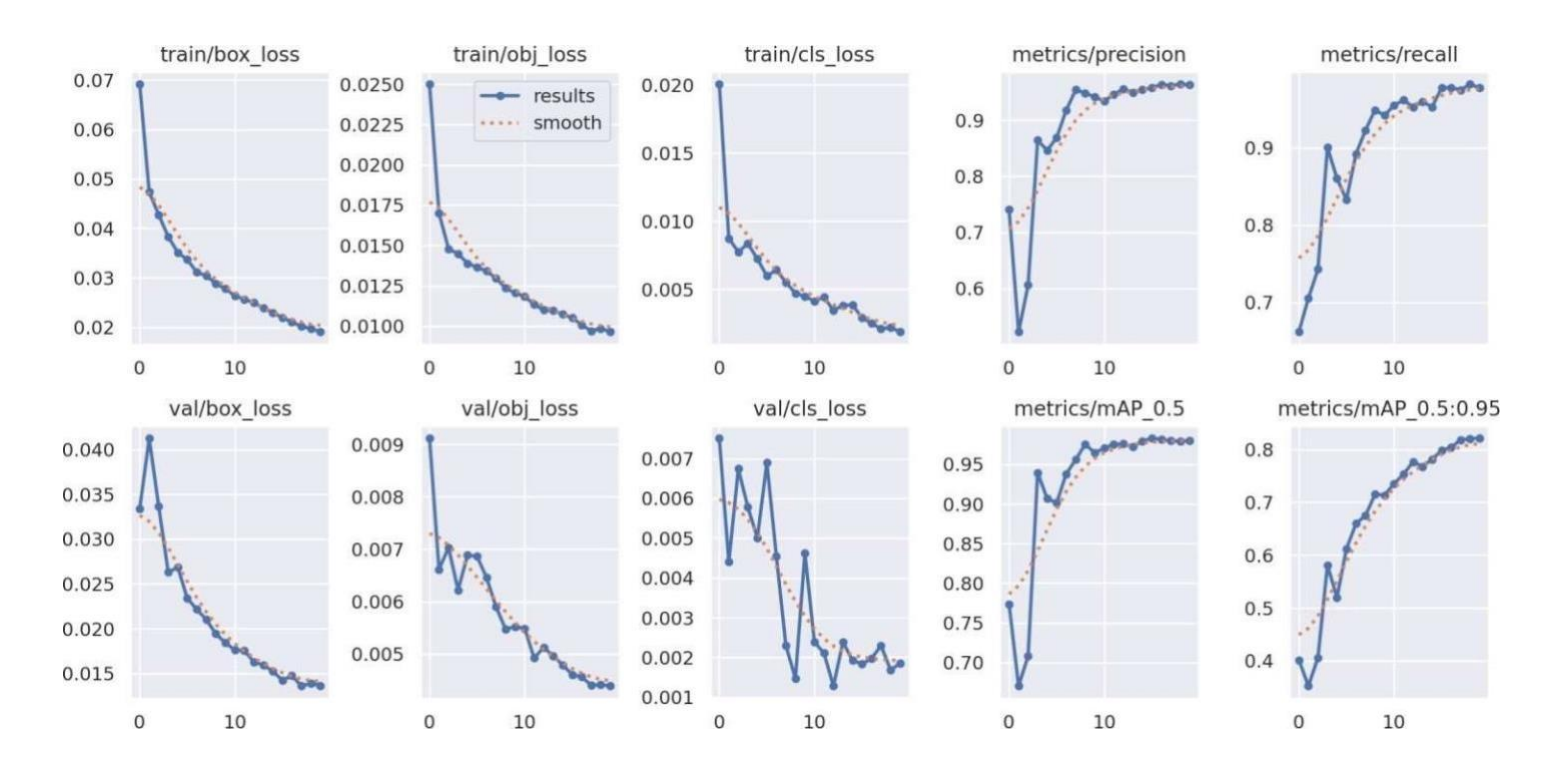

**Confusion Matrix:** The confusion matrix is a commonly used tool to assess the effectiveness of an object detection model. It consists of two dimensions: actual classes and predicted classes. The actual classes refer to thetrue labels of the objects in the test dataset, while the predicted classes are the labels assigned by the model during its inference process.

By examining the confusion matrix, we can observe that the model has made accurate predictions in most cases, with only a few minor errors. These errors indicate that the model's predicted bounding boxes slightly deviate from the ground truth objects. The concept of "loss" comes into play here, as it quantifies how well the predicted bounding box areas cover the actual objects.

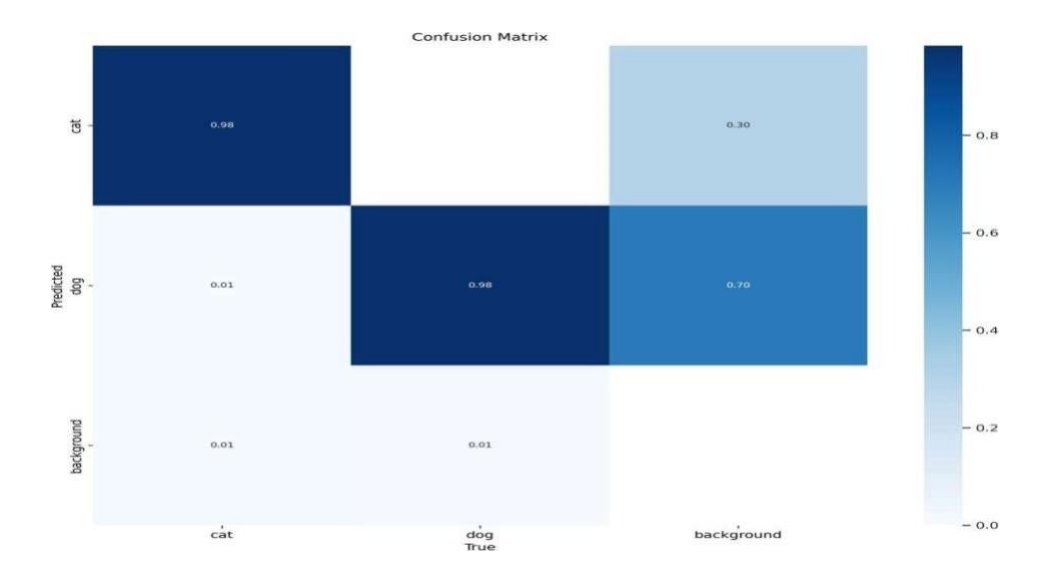

## 8 Docker Images

To run the program on a cluster, it is necessary to generate docker images. The difficulty lies in creating docker images specifically tailored for the raspberry pi CPU architecture. To address this challenge, Docker is installed on a Raspberry Pi 4, and the docker images are generated on this device. One of these images, associated with the program running on the sensor node, will be executed locally on the Raspberry Pi 4. The other two images, intended for the logger program on the back end and the front-end website, will be uploaded to Docker Hub for deployment on the cluster.

| pi@kmaster:~ 🖇 do | cker version                |
|-------------------|-----------------------------|
| Client:           |                             |
| Version:          | 20.10.5+dfsgl               |
| API version:      | 1.41                        |
| Go version:       | gol.15.15                   |
| Git commit:       | 55c4c88                     |
| Built:            | Mon May 30 18:34:49 2022    |
| OS/Arch:          | linux/arm64                 |
| Context:          | default                     |
| Experimental:     | true                        |
| Server:           |                             |
| Engine:           |                             |
| Version:          | 20.10.5+dfsgl               |
| API version:      | 1.41 (minimum version 1.12) |
| Go version:       | gol.15.15                   |
| Git commit:       | 363e9a8                     |
| Built:            | Mon May 30 18:34:49 2022    |
| OS/Arch:          | linux/arm64                 |
| Experimental:     | false                       |
| containerd:       |                             |
| Version:          | 1.4.13~dsl                  |
| GitCommit:        | 1.4.13~dsl-1~debllu4        |
| runc:             |                             |
| Version:          | 1.0.0~rc93+ds1              |
| GitCommit:        | 1.0.0~rc93+dsl-5+deb11u2    |
| docker-init:      |                             |
| Version:          | 0.19.0                      |
| GitCommit:        |                             |
| pi@kmaster:~ 🖇 📕  |                             |

## 9 MinIO Object Storage Deployment

MinIO was selected as the database for the image detection software because it is specifically designed to handle the storage of objects, such as images, which is a requirement for this software. Several factors were taken into consideration before choosing MinIO. Its scalability, resilience, and the availability of a RESTfulAPI customized for use in Kubernetes clusters are some of the beneficial features. To deploy MinIO, a deployment artifact is utilized, and a service is created to provide access to the command line interface.

MinIO can be set up in various modes within the cloud network. In this project, the Single Node SingleDrive mode was employed.

The Multi-node multi-drive mode requires more powerful hardware to ensure synchronization betweenmultipleinstances of the database running on the cluster.

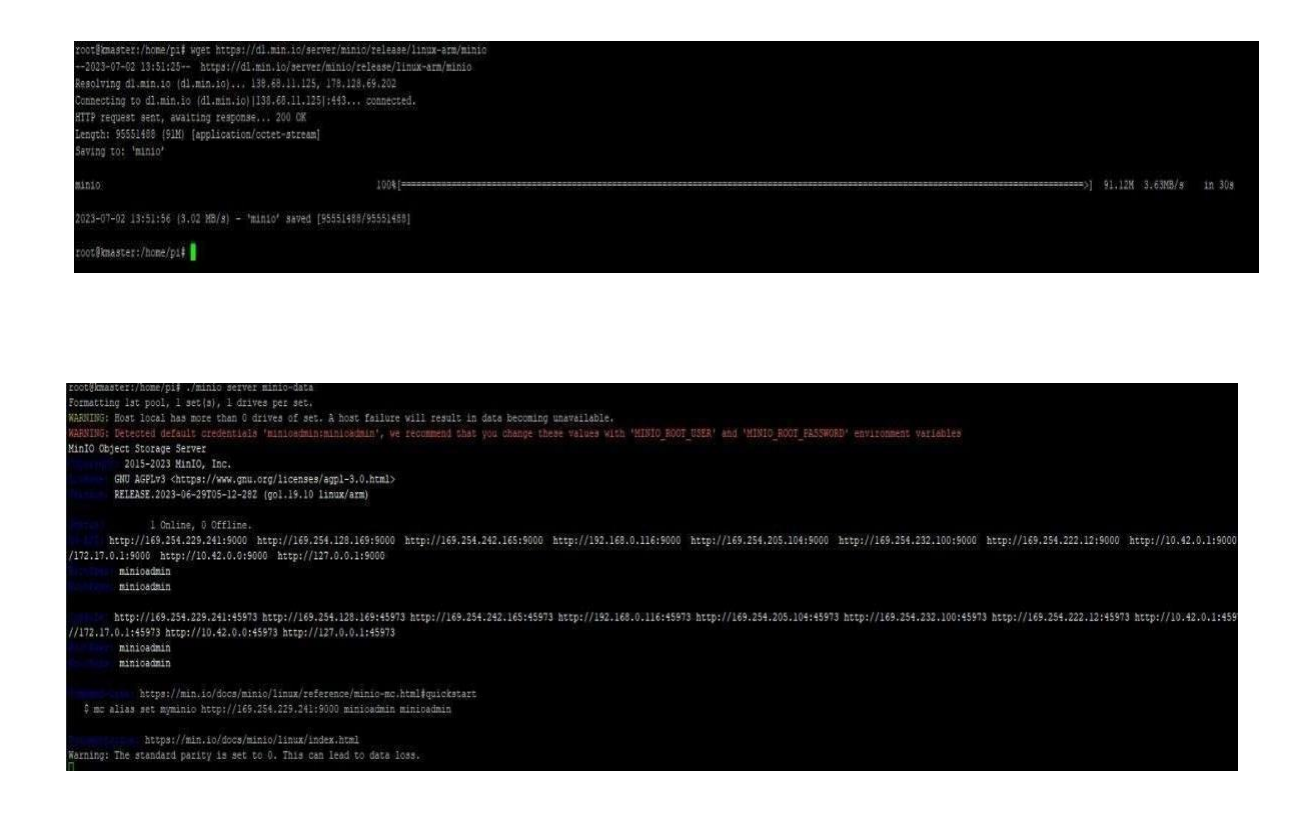

#### **10. Backend and Frontend Technology :**

In order to develop both the backend and frontend components of the application, we opted for Next.js, a meta framework for React.js that offers full-stack capabilities. Next.js allows us to build the frontend using React.js and provides an abstraction for creating REST endpoints. One notable advantage of Next.js is its file-based routing system, which reduces the need for extensive configuration compared to other frameworks.

Another significant benefit of choosing Next.js is the simplified deployment process. By using Next.js, we can manage the deployment of a single application hosted on the same server instance and URL. In our case, the application is accessible through http://localhost:3000, while all REST endpoints are accommodated under http://localhost:3000/api.

#### i. Backend and Frontend Functionality :

The frontend component consists of a single route that displays a list of all the detected pets. On the other hand, the backend component provides three endpoints:

| EndPoint     | Descriptions                                                                       |
|--------------|------------------------------------------------------------------------------------|
| S            |                                                                                    |
| GET /api     | Returns a list of all detected pets along with their corresponding MinIO URLs.     |
| Post /api    | Stores an image and related data in MinIO. Saves the MinIO URL and associated data |
|              | in thedatabase.                                                                    |
| GET /api[id] | Retrieves information for a specific instance of a detected pet from the database. |
|              | Identifiedby "id" parameter.                                                       |

#### ii.<u>Database Technology :</u>

For the database, we employed a Cloud Database service called PlanetScale, which utilizes MYSQL and Vitess for hosting and managing database deployments. PlanetScale also supports horizontal scaling, which was particularly advantageous given the limited performance capabilities of the Raspberry Pi 3. By offloading our database to PlanetScale, we were able to free up resources on the Raspberry Pi 3 for other services.

Additionally, we leveraged Prisma, a type-safe ORM for TypeScript that supports various SQL databases. Prisma eliminates the need to write manual queries and mitigates the risk of SQL attacks, such as query injection. This integration with our backend was seamless, resulting in a backend comprised of only two files and approximately 40 lines of code, including the necessary boilerplate code.

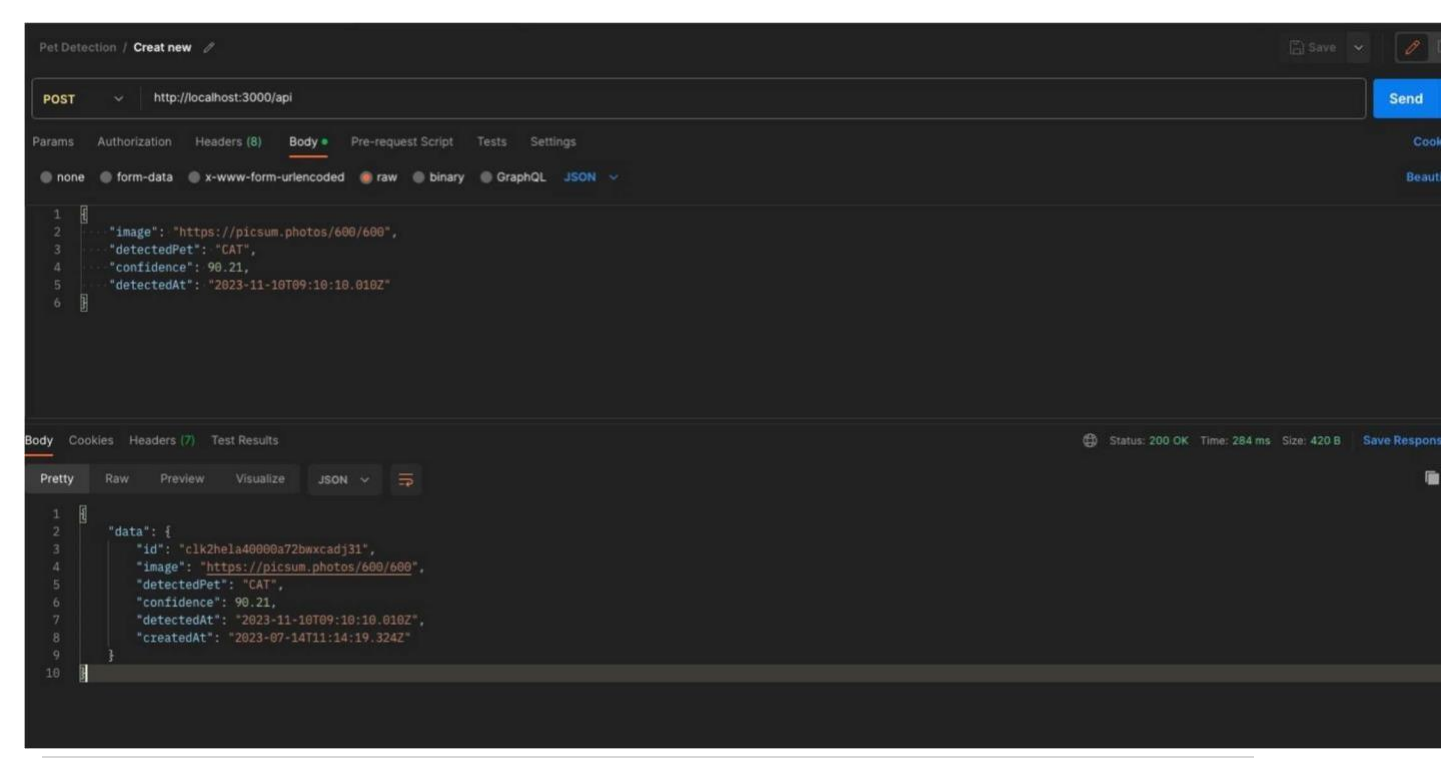

| OET List All Pets OET Single Pet POST Creat new + ***                   | No Environment 🗸 🗸 |
|-------------------------------------------------------------------------|--------------------|
| Pet Detection / List All Pets /                                         |                    |
| GET ~ http://localhost:3000/api                                         | Send v             |
| Params Authorization Headers (6) Body Pre-request Script Tests Settings |                    |
| Body Cookles. Headers (7) Test Results                                  |                    |
| Pretty Raw Preview Visualize JSON ~ 📅                                   | <b>m</b> Q         |
| <pre></pre>                                                             | T                  |

| Pet Detection / Single Pet 🥔 |                                                                     |           |               |  |           |   |
|------------------------------|---------------------------------------------------------------------|-----------|---------------|--|-----------|---|
| GET                          | ET v http://localhost.3000/api/cilukwuxs0008qf9scjrtwuma            |           |               |  | Send 🗸    |   |
| Params                       | ms Authorization Headers (6) Body Pre-request Script Tests Settings |           |               |  |           |   |
| Query Params                 |                                                                     |           |               |  |           |   |
|                              | Кеу                                                                 | Value     | Description   |  | Bulk Edit | U |
|                              | Maria                                                               | 100 Marca | Departmention |  |           |   |

#### **Results**:

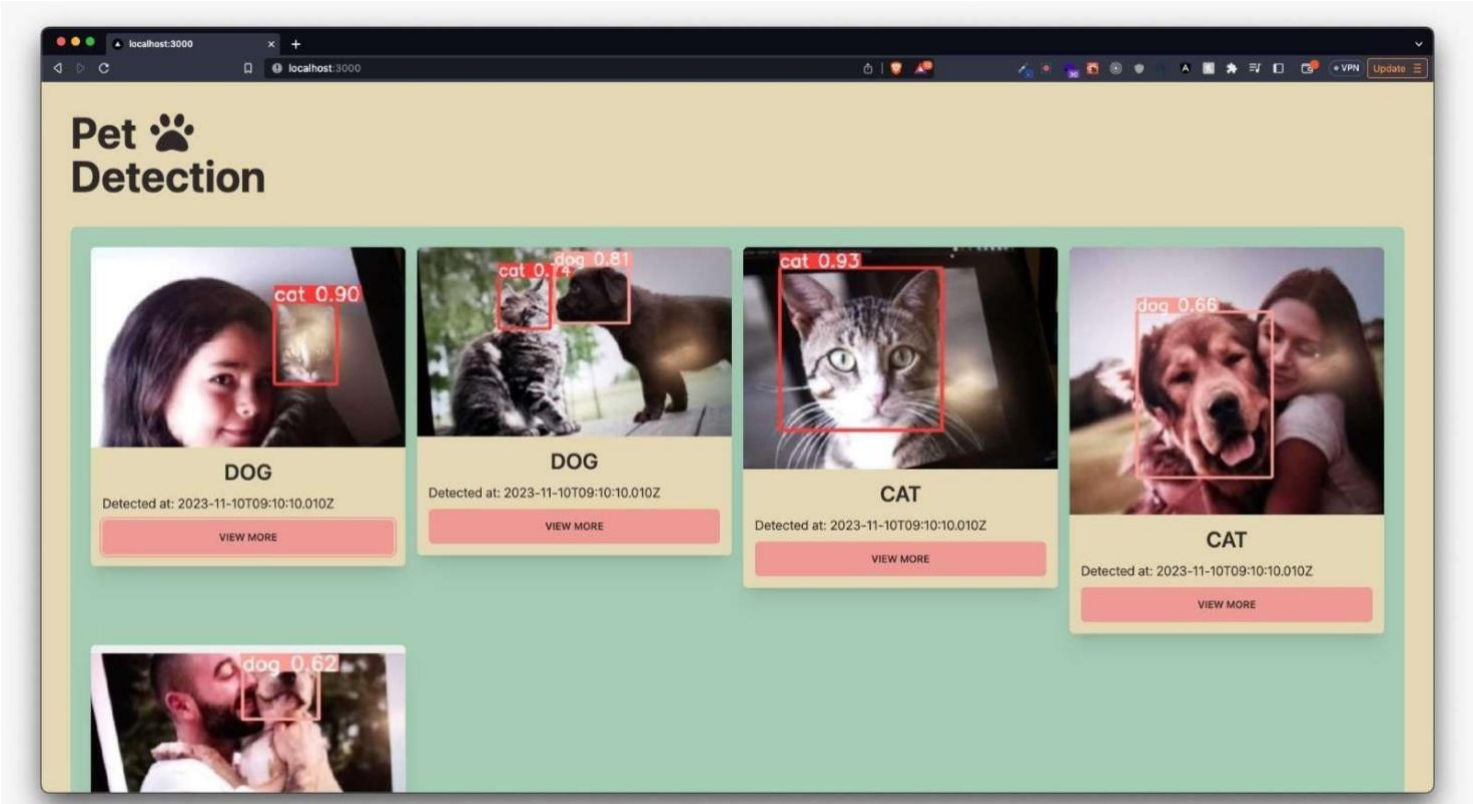

#### **REFERENCES:**

- [1] [Online]. Available: "https://medium.com/thinkport/how-to-build-a-raspberry-pi-kubernetescluster-with-k3s-76224788576c
- [2] [Online]. Available: "https://docs.k3s.io/advanced#raspberry-pi
- [3] [Online]. Available: "https://saintcoder.wordpress.com/2017/08/14/ sharing-internetconnection-to-raspberry-pis-wired-to-local-network/
- [4] [Online]. Available: <u>https://medium.com/datadriveninvestor/how-do-you-use-yolo-to-detect-objects-8bb634ec7d2c</u>
- [5] [Online]. Available: https://jooskorstanje.com/super\_simple\_yolo\_notebook.html
- [6] [Online]. Available: https://github.com/ultralytics/yolov5
- [7] [Online]. Available: https://pytorch.org/hub/ultralytics\_yolov5/
- [8] [Online]. Available: "https://www.eclipse.org/paho/index.php?page=clients/python/index.php
- [9] [Online] https://min.io/docs/minio/kubernetes/upstream/